## Deutschlandticket download instructions

## Open AStA (student council) website

| asta 📼     |                                                                                                    |                                         |
|------------|----------------------------------------------------------------------------------------------------|-----------------------------------------|
| Such was Q | Das Semesterticket ist in dem Semestertibeitrag enthalten und wird somit automatisch mit der Rückmeldung<br>bezahlt, Nach viel Arbeit und politischen Druck ist das Ticket ab dem Sommersemester 2024 endlich auf der                           | menü<br>semesterticket                  |
| aktuelles  | Basis des Deutschlandtickets und somit in ganz Deutschland gültig. Du kannst also ganz bequem in ganz<br>Deutschland mit dem Nahverkehr (ÖPNV und Regionalverkehr) fahren! Der Fernverkehr (IC / ICE / EC) ist wie                              | KULTURTICKET<br>CAMPUS RAD              |
| angebote   | beim Deutschlandticket nicht inkludiert.                                                                                                    | FAHRRADWERKSTATT                        |
| gremien    | Das Ticket ist - nach den Vorgaben des Deutschlandtickets - als <b>rein digitales Ticket</b> auszugeben. Dafür wird ab<br>dem SoSe24 ein Online-Portal verwendet, welches <mark>ihr hier In</mark> det. Dort könnt ihr euch mit der HRZ-Kennung | themen                                  |
| mitmachen  | anmelden und bekommt direkt ein QR-Code angezeigromne Aufpreis. Diesen könnt ihr euch dann auch zur<br>Offline-Nutzung in ein Wallet-Format eurer Wahl laden. Zu Beachten ist, dass ein Screenshot oder ein Ausdruck                            | <u>Semesterticket</u><br><u>Verkehr</u> |
| kontakt    | des QR-Code bei einer Kontrolle <b>nicht</b> akzeptiert wird.                                                                                                    |                                         |

## 1. Click on the link, which is marked red.

| GOETHE Hochsc<br>UNIVERSITÄT<br>FRANKFURT AM MAIN                                                                                                    | hulrechenzentrum<br>itätsbibliothek                                                                                   | GOETHE Hochschulrechenzentrum<br>UNIVERSITÄT<br>FRANKFURT AM MAIN Universitätsbibliothek                                                                                                    |
|----------------------------------------------------------------------------------------------------|----------------------------------------------------------------------------------------------------|----------------------------------------------------------------------------------------------------|
| Angehörige der Goethe-Universität<br>Andere Personen:<br>Anmelden an<br>RIDE Ticketing                                                                               | HRZ-Login<br>Bibliotheks-Login                                                                                        | Sie sind dabei auf diesen Dienst zuzugreifen:<br>RIDE Ticketing von e723<br>Beschreibung dieses Dienstes:<br>RIDE Ticketing ist eine Software zur Bereitstellung des Deutschlandticket-<br>Upgrades für Studierende.                 |
| HRZ-Nutzername /<br>Bibliotheksausweis-Nummer:<br>HRZ-Passwort / Bibliothekspasswort:<br>Login                                                                       | <ul> <li>Login-Information</li> <li>Passwort vergessen?</li> <li>HRZ-Passwort</li> <li>Bibliothekspasswort</li> </ul> | An den Dienst zu übermittelnde Informationen<br>organizationName<br>Vorname<br>Nachname<br>Zugehörigkeit (+<br>Einrichtung)<br>Geburtsdatum<br>MatrikelnummerHash                                                                    |
| HINWEISE: 1<br>Zum Logout sollten Sie den Browser schli<br>Nutzer unter Ihrem Benutzerkonto weiterarb<br>To log out, you should close the browser t<br>user account. | e <b>ßen</b> , um zu vermeiden, dass andere<br>eiten!<br>o avoid other users working with your                        | Datenschutzinformationen dieses Dienstes Die oben aufgeführten Informationen werden an den Dienst weitergegeben, falls<br>Sie fortfahren. Sind Sie einverstanden, dass diese Informationen an diesen Dienst<br>weitergegeben werden? |
| © 2022 Goethe Universität Frankfurt am Main   Imp                                                                                                    | oressum   Datenschutz   Cookie-Einstellungen                                                                          | 2022 Goethe Universität Frankfurt am Main   Impressum   Datenschutz   Cookie-Einstellung                                                                                                    |

3. Indicate your HRZ-login.

2. Click on "Akzeptieren", which means "accept".

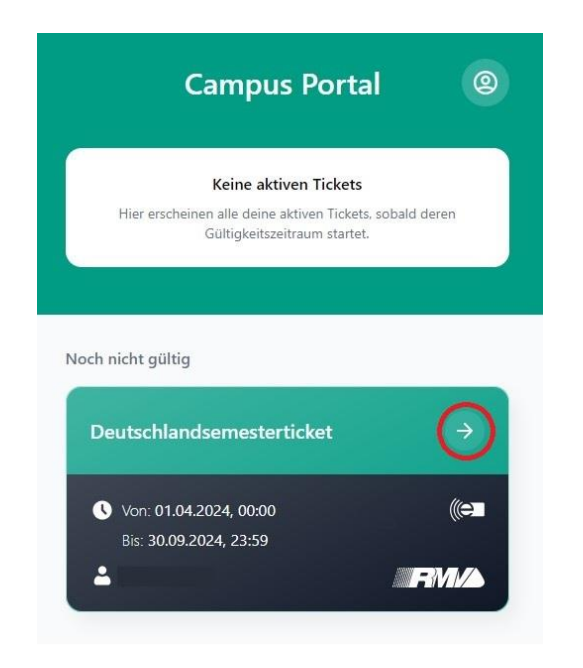

4. Click on the arrow marked red.

| 024 - 00:00<br>it im ÖPN<br>?NV) |
|----------------------------------|
| it im ÖPNV<br>2NV)               |
| PNV)                             |
| PNV)                             |
| PNV)                             |
|                                  |
| et                               |
|                                  |
| g der                            |
|                                  |

4. Select your preferred wallet and download your Deutschlandticket.

Sign out and close the webpage.

| Deutschlandsemesterticket                                       |
|-----------------------------------------------------------------|
| ((e) /////                                                      |
| Noch nicht gultig                                               |
| 5. Scroll down until you see the view of the las<br>Screenshot. |